# Sauvegarde AOMEI

### Connecter un disque externe

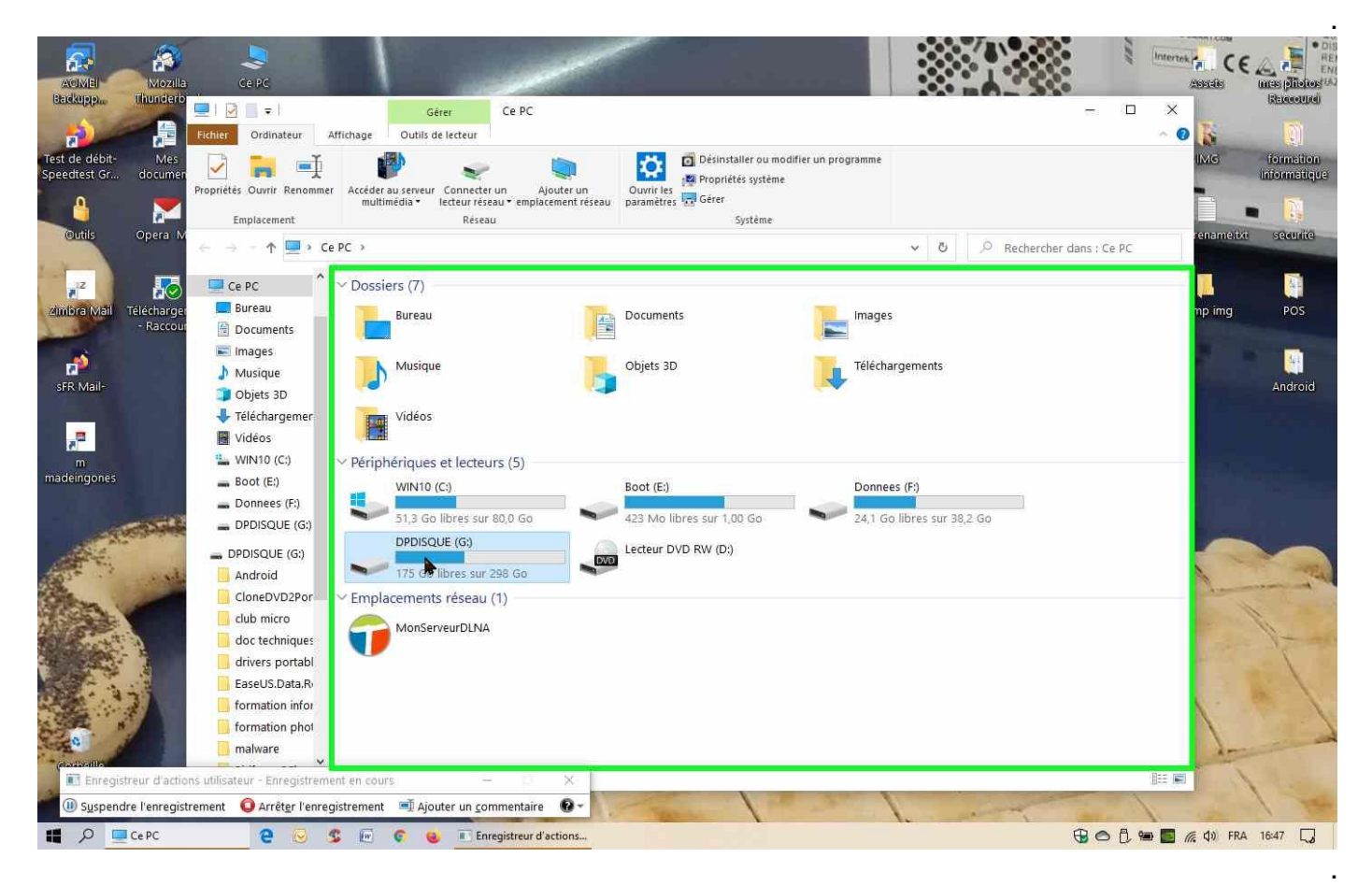

#### Créer un dossier de destination de la sauvegarde

|                                                                                                    | =   ☑ ] =  <br>Fichier Accueil Parta                          | ge Affichage Outlis de lecteur                                               | SQUE (G:)          |                                            |              |                    | 59                     | □ ×<br>~ © 👗                                                                                                    |                      |
|----------------------------------------------------------------------------------------------------|---------------------------------------------------------------|------------------------------------------------------------------------------|--------------------|--------------------------------------------|--------------|--------------------|------------------------|----------------------------------------------------------------------------------------------------|----------------------|
| de débit- Mes<br>dtest Gr docume                                                                                                    | Épingler à Copier Coller<br>Accès rapide<br>Presse-p          | Couper<br>Copier le chemin d'accès<br>Coller le raccourci<br>Papiers<br>Org: | Supprimer Renommer | Nouvel él<br>Nouveau<br>dossier<br>Nouveau | iément • 🗾 🗾 | tétés 🖉 Historique | Sélectionner tout      | IMG                                                                                                    | formati<br>informati |
| Outils Opera N                                                                                                    | $\leftarrow \rightarrow \land \uparrow \blacksquare \land Ce$ | PC > DPDISQUE (G:) >                                                         |                    |                                            |              | ٽ ~                | P Rechercher dans : DI | PDISQUE (G:)                                                                                                    | at securi            |
| 12 IZ                                                                                                    | Ce PC                                                         | Nom                                                                          | Modifié le         | Туре                                       | Taille       |                    |                        | ^                                                                                                    |                      |
|                                                                                                    | Bureau                                                        | Android                                                                      | 29/09/2015 15:48   | Dossier de fichie                          |              |                    |                        |                                                                                                    | DOD                  |
| - Racco                                                                                                    | Porcumente                                                    | CloneDVD2Portable                                                            | 20/04/2011 16:03   | Dossier de fichie                          |              |                    |                        | inplang                                                                                                    | POS                  |
|                                                                                                    | in Documents                                                  | club micro                                                                   | 22/05/2016 14:52   | Dossier de fichie                          |              |                    |                        |                                                                                                    |                      |
| si .                                                                                                    | images                                                        | doc techniques                                                               | 30/07/2018 11:02   | Dossier de fichie                          |              |                    |                        |                                                                                                    |                      |
| R Mail-                                                                                                    | J Musique                                                     | drivers portable w10 32bits                                                  | 08/05/2017 15:50   | Dossier de fichie                          |              |                    |                        |                                                                                                    | Andr                 |
|                                                                                                    | 🗊 Objets 3D                                                   | EaseUS.Data.Recovery.Wizard.Profes                                           | 29/11/2016 15:15   | Dossier de fichie                          |              |                    |                        |                                                                                                    |                      |
|                                                                                                    | 👆 Téléchargemer                                               | formation informatique                                                       | 17/01/2018 13:01   | Dossier de fichie                          |              |                    |                        |                                                                                                    |                      |
| <u>, a</u>                                                                                                    | Vidéos                                                        | formation photoshop                                                          | 14/12/2012 10:50   | Dossier de fichie                          |              |                    |                        |                                                                                                    |                      |
| m                                                                                                    | WIN10 (C:)                                                    | malware                                                                      | 07/02/2017 16:32   | Dossier de fichie                          |              |                    |                        |                                                                                                    |                      |
| eingones                                                                                                    | - Boot (Et)                                                   | Piriform.CCleaner.Professional.v5.02                                         | 22/05/2016 14:54   | Dossier de fichie                          |              |                    |                        | 1.1.1                                                                                                    |                      |
|                                                                                                    | Doppeer (F)                                                   | produits Win7                                                                | 22/01/2020 15:28   | Dossier de fichie                          |              |                    |                        |                                                                                                    |                      |
|                                                                                                    | Donnees (r.)                                                  | Produits Win8                                                                | 30/07/2018 18:09   | Dossier de fichie                          |              |                    |                        |                                                                                                    |                      |
| and the second second                                                                                                    | DPDISQUE (G:)                                                 | Produits Win10                                                               | 01/04/2018 16:08   | Dossier de fichie                          |              |                    |                        |                                                                                                    |                      |
| and.                                                                                                    | BPDISQUE (G:)                                                 | 🦲 quickOfficePro                                                             | 03/03/2015 15:46   | Dossier de fichie                          |              |                    |                        |                                                                                                    | ~                    |
| the seal                                                                                                    | Android                                                       | save C portable 2018-12-12                                                   | 22/01/2020 15:01   | Dossier de fichie                          |              |                    |                        |                                                                                                    |                      |
| 1. 1. 1. 1. 1.                                                                                                    | CloneDVD2Por                                                  | 🔜 save C portable 2020-01-22                                                 | 23/01/2020 16:15   | Dossier de fichie                          |              |                    |                        | han                                                                                                    | - second             |
| SER. V                                                                                                    | club micro                                                    | 🧾 save data portable                                                         | 01/04/2018 16:01   | Dossier de fichie                          |              |                    |                        | and the second second se | 1                    |
|                                                                                                    |                                                               | save william                                                                 | 24/02/2019 14:21   | Dossier de fichie                          |              |                    |                        |                                                                                                    | 1                    |
| Aller - B                                                                                                    | doc techniques                                                | 🤤 systemes                                                                   | 07/03/2018 13:45   | Dossier de fichie                          |              |                    |                        | and the second second se | - 16                 |
| and the second second s | drivers portabl                                               | VProRecovery                                                                 | 13/01/2012 14:32   | Dossier de fichie                          |              |                    |                        |                                                                                                    |                      |
|                                                                                                    | EaseUS.Data.R                                                 | adwcleaner_7.3.exe                                                           | 01/06/2019 14:09   | Application                                | 6 861 Ko     |                    |                        |                                                                                                    |                      |
|                                                                                                    | 🦲 formation infor                                             | cle.txt                                                                      | 05/12/2012 17:22   | Document texte                             | 1 Ko         |                    |                        | N -                                                                                                    |                      |
| R B                                                                                                    | formation phot                                                | 🕍 disk-defrag-setup.exe                                                      | 11/05/2017 17:19   | Application                                | 7 597 Ko     |                    |                        |                                                                                                    |                      |
| 0                                                                                                    | nalware                                                       | 📄 Le Pal.WMV                                                                 | 08/07/2017 16:47   | Fichier WMV                                | 75 835 Ko    |                    |                        | 2-                                                                                                    |                      |
| nabrollite.                                                                                                    | V North Annual V                                              | Ii1018 1020 1022-HB-pnp-win32-fr.exe                                         | 28/07/2014 16:43   | Application                                | 2 653 Ko     |                    |                        | ×                                                                                                    |                      |
| Enregistreur d'acti                                                                                                    | ions utilisateur - Enregistreme                               | ent en cours - 🛛 🗙                                                           |                    |                                            |              |                    |                        |                                                                                                    | 1                    |

### Renommer Nouveau dossier en save C 2020-01-23

| 12 F                                    | ■     Image: Image: Imag | E (G:)<br>ge Affichage                                                                                                    |                                                                              |                                                                                  |                                  |                                 | -                   | □ ×<br>~ 0 💦  |                          |
|-----------------------------------------|----------------------------------------------------------------------------------------------------|----------------------------------------------------------------------------------------------------|------------------------------------------------------------------------------|----------------------------------------------------------------------------------|----------------------------------|---------------------------------|---------------------|---------------|--------------------------|
| est de débit-Mes<br>peedtest Gr documen | Épingler à Copier Coller Accès rapide  Presse-p                                                                                                    | Couper<br>Copier le chemin d'accès<br>Coller le raccourci<br>apiers<br>Coller se copier<br>org.<br>Coller le copier<br>copier se copier<br>copier se copier<br>copier<br>copier se copier<br>copier se copier<br>copier se copier<br>copier<br>copie | supprimer Renommer                                                           | Nouveau<br>Nouveau<br>dossier<br>Nouveau                                         | lément •<br>bide •<br>Pr         | opriétés 🔗 Historique<br>Ouvrir | Sélectionner tout   |               | formation<br>informatiqu |
| Outils Opera M                          | $\leftarrow$ $\rightarrow$ $\checkmark$ $\uparrow$ $\blacksquare$ $\rightarrow$ Ce PC $\Rightarrow$ DPDISQUE (G:) $\Rightarrow$ $\checkmark$ 7                                                                                                    |                                                                                                    |                                                                              |                                                                                  |                                  | v Ö                             | Rechercher dans : I | OPDISQUE (G:) | and seconde              |
| zimbra Mail<br>- Raccour                | Ce PC                                                                                                    | Nom formation photoshop malware Piriform.CCleaner.Professional.v5.02                                                                                                    | Modifié le<br>14/12/2012 10:50<br>07/02/2017 16:32<br>22/05/2016 14:54       | Type<br>Dossier de fichie<br>Dossier de fichie<br>Dossier de fichie              | Taille                           |                                 |                     | np img        | g POS                    |
| sFR Mail-                               | <ul> <li>Infages</li> <li>Musique</li> <li>Objets 3D</li> <li>Téléchargemer</li> </ul>                                                                                                    | <ul> <li>produits Win7</li> <li>Produits Win8</li> <li>Produits Win10</li> <li>quickOfficePro</li> </ul>                                                                                                    | 22/01/2020 15:28<br>30/07/2018 18:09<br>01/04/2018 16:08<br>03/03/2015 15:46 | Dossier de fichie<br>Dossier de fichie<br>Dossier de fichie<br>Dossier de fichie |                                  |                                 |                     |               | Android                  |
| m<br>nadeingones                        | Vidéos<br>L WIN10 (C:)<br>Boot (E:)                                                                                                    | save C portable 2018-12-12<br>save C portable 2020-01-22<br>save data portable                                                                                                    | 22/01/2020 15:01<br>23/01/2020 16:15<br>01/04/2018 16:01                     | Dossier de fichie<br>Dossier de fichie<br>Dossier de fichie                      |                                  |                                 |                     |               |                          |
| - Seasan                                | Donnees (F:) DPDISQUE (G:)                                                                                                    | save william<br>systemes<br>VProRecovery                                                                                                    | 24/02/2019 14:21<br>07/03/2018 13:45<br>13/01/2012 14:32                     | Dossier de fichie<br>Dossier de fichie<br>Dossier de fichie                      | 6 061 V                          |                                 |                     |               |                          |
|                                         | Android<br>CloneDVD2Por                                                                                                    | downeame_r.s.exe     de.bt.     disk-defrag-setup.exe     le pal.WMV                                                                                                    | 05/12/2012 17:22<br>11/05/2017 17:19<br>08/07/2017 16:47                     | Application<br>Application<br>Fichier WMV                                        | 1 Ko<br>7 597 Ko<br>75 835 Ko    | ,<br>,<br>,                     |                     | 2             |                          |
|                                         | doc techniques<br>club micro<br>doc techniques<br>clrivers portabl                                                                                                    | <ul> <li>Ij1018_1020_1022-HB-pnp-win32-fr.exe</li> <li>MyPhoneExplorer_Setup_1.8.2.exe</li> <li>Piriform.CCleaner.Professional.v5.02</li> </ul>                                                                                                    | 28/07/2014 16:43<br>31/10/2011 19:45<br>02/02/2015 12:27                     | Application<br>Application<br>Archive WinRAR                                     | 2 653 Kc<br>4 481 Kc<br>5 716 Kc | 2<br>2                          |                     |               | 1-                       |
|                                         | EaseUS.Data.R<br>formation infor<br>formation phot                                                                                                    | Tableau des applications AndroidMA     Tuto save windows.doc.docx     Tutoriel Android Jo_part1.doc                                                                                                    | 16/11/2012 15:11<br>09/03/2015 15:31<br>06/02/2013 11:59                     | Document Micro<br>Document Micro<br>Document Micro                               | 53 Kc<br>8 397 Kc<br>3 739 Kc    | 2<br>2                          |                     | 1             | n J                      |
| Converter<br>R Enregistreur d'action    | malware                                                                                                    | WNA1100_v1.1.4.32_Setup.exe Nouveau dossier nt en cours                                                                                                    | 11/12/2012 22:35<br>23/01/2020 16:47                                         | Application<br>Dossier de fichie                                                 | 26 210 Kc                        | 2                               |                     |               |                          |

# Lancer « AOMEI Backupper Standard»

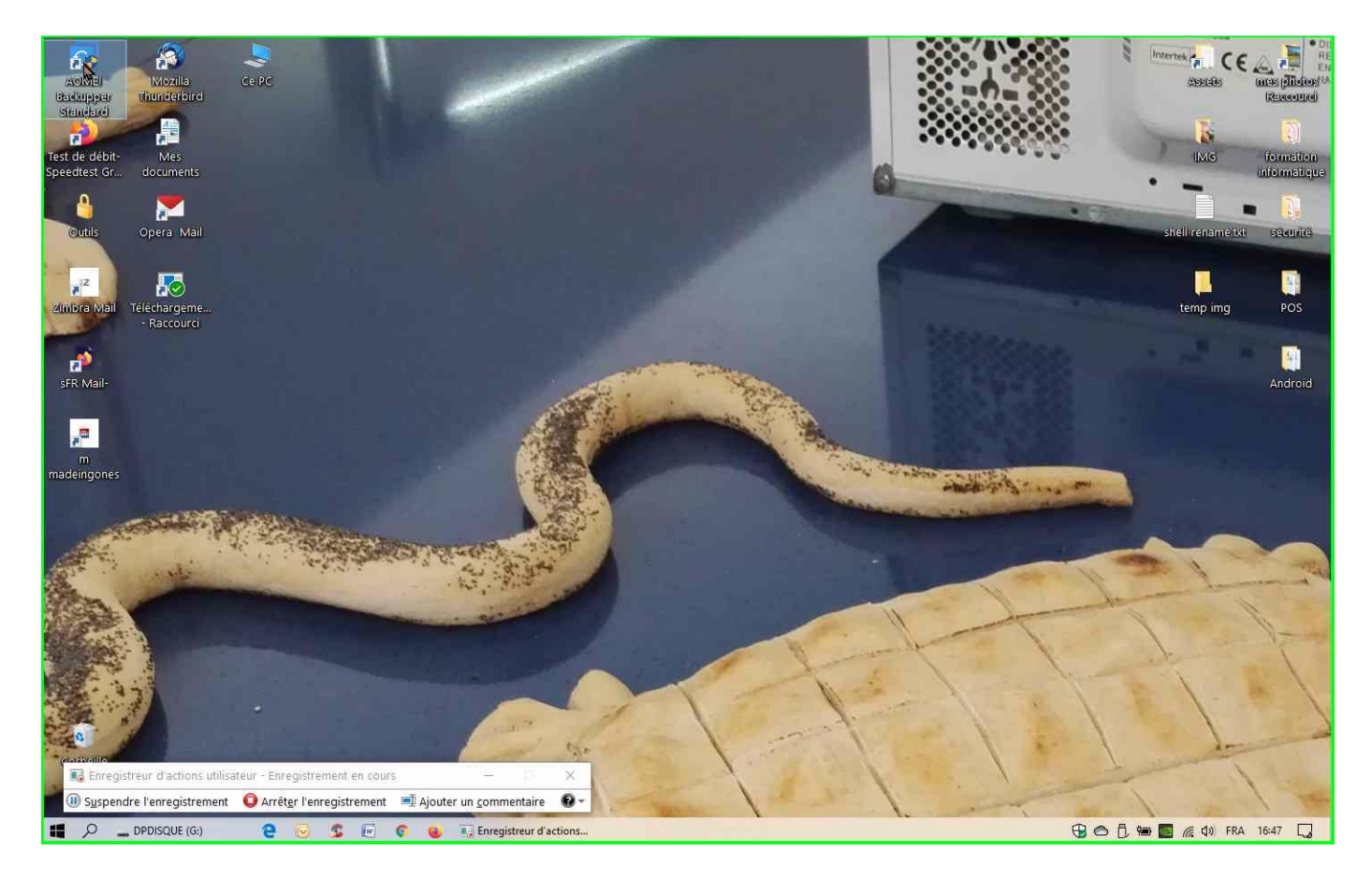

### Cliquer sur sur sauvegarde»

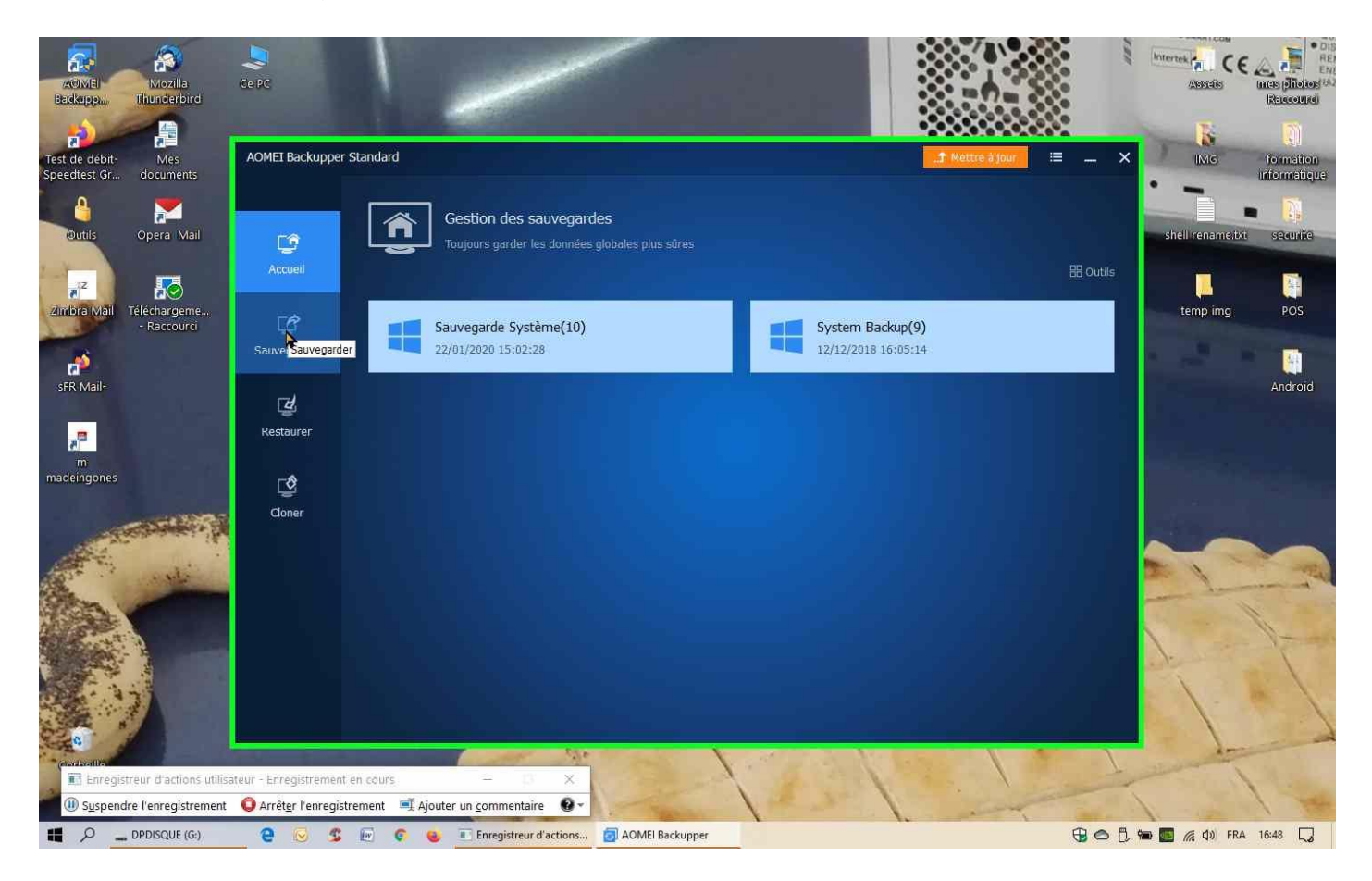

# Cliquer sur « Sauvegarde système »

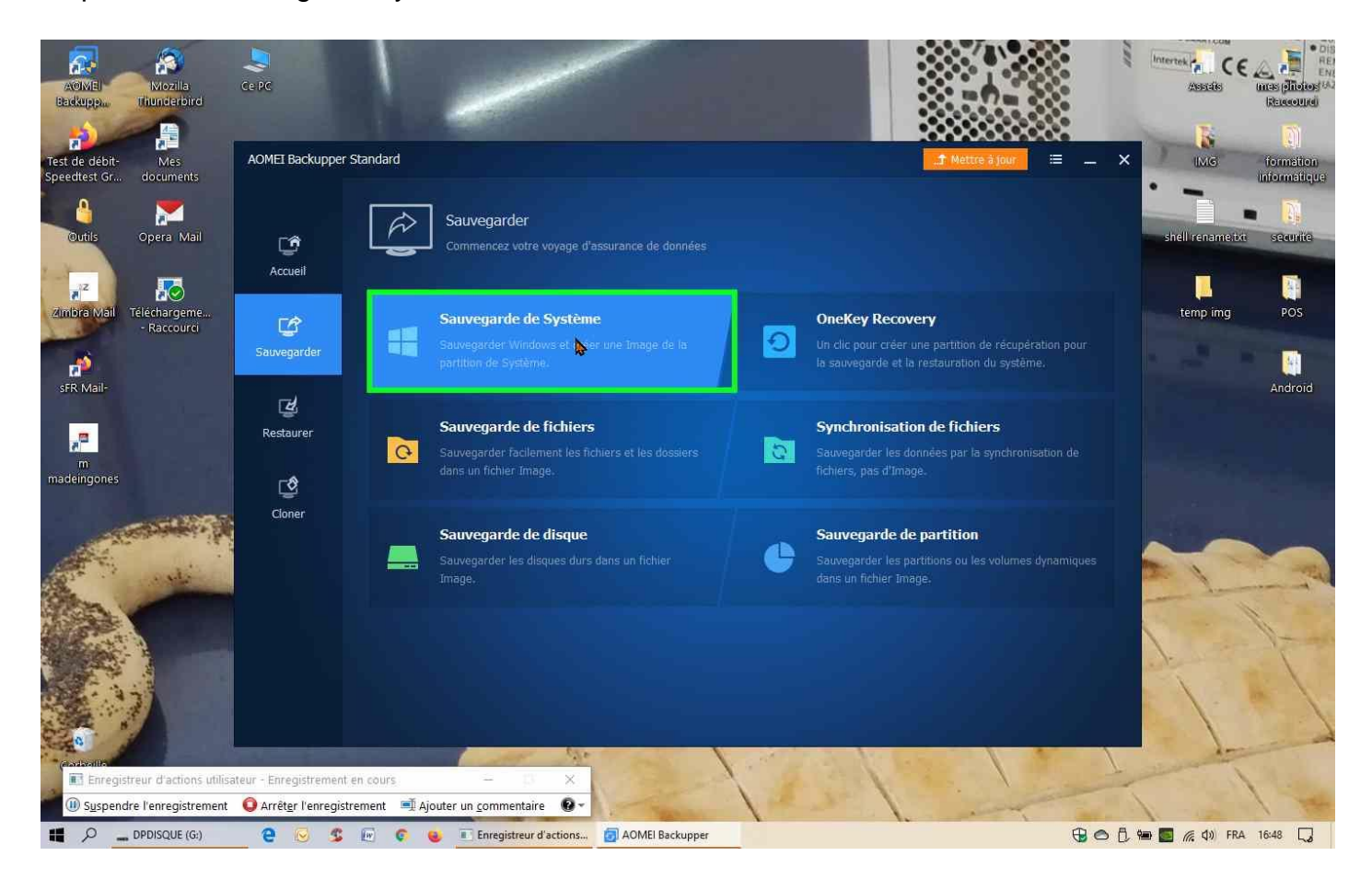

Cliquer sur l'icône dossier pour choisir le dossier de destination »

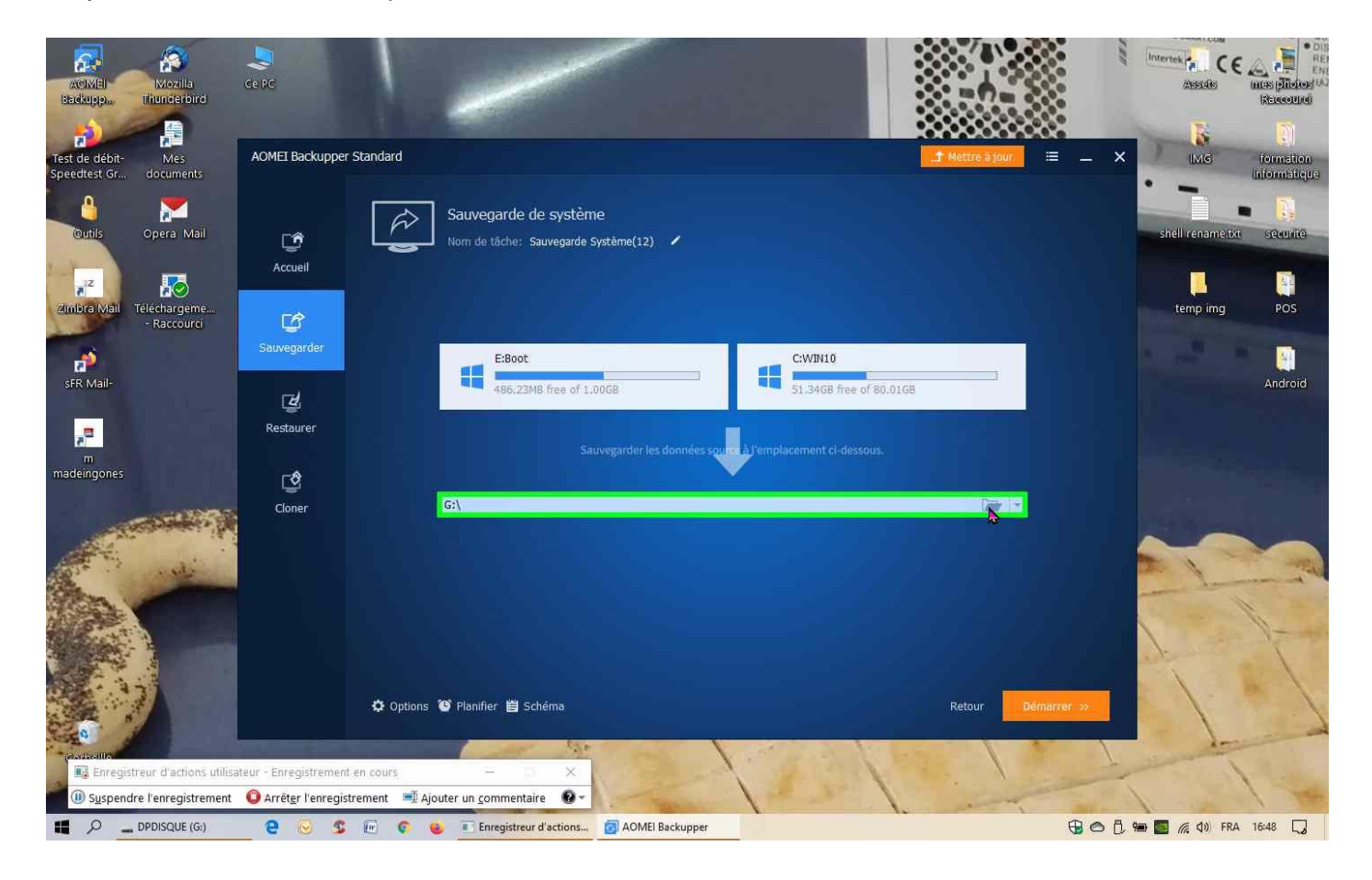

Sélectionner le dossier de réception que nous avons créé save C portable 2020-01-23

| AOMEI Mozila<br>Backupp                                                       | Se PC                                                                         |                                                                                                    |                            |
|-------------------------------------------------------------------------------|-------------------------------------------------------------------------------|----------------------------------------------------------------------------------------------------|----------------------------|
| Test de débit- Mes<br>Speedtest Gr documents                                  | AOMEI Backupper Standard                                                      |                                                                                                    | Mettre à jour              |
| Outils Opera Mail                                                             | r P                                                                           | Sauvegarde de système                                                                                                    | × shell renametra socurito |
| Zimbra Mail<br>Téléchargeme<br>- Raccourci<br>sFR Mail-                       | Sauvegarder                                                                   | Nom         Modifié le         Type           Bureau         Produits Win7         22/01/2020 15:28         Doss           Broduits Win8         30/07/2018 18:09         Doss         doss           Bibliotéques         quickOfficePro         03/03/2015 15:46         Doss           Sace C portable 2020-01-23         23/01/2020 16:47         Doss           Sace C portable 2010/12-12         -2/201/2020 16:47         Doss | temp img POS<br>Android    |
| m<br>madeingones                                                              | Restaurer                                                                     | Share/NAS save C portable 202<br>Date de création : 23/01/2020 16:47 15 Dossi<br>Dossier vide Uneversor will Dossi<br>save data portable 202<br>Share/NAS save william 24/02/2019 14:21 Dossi<br>systemes 07/03/2018 13:45 Dossi<br>VProRecovery 13/01/2012 14:32 Dossi<br>vProRecovery 13/01/2012 14:32 Dossi<br>vProRecovery 13/01/2012 14:32 Dossi                                                                                  |                            |
|                                                                               | 🗘 Options                                                                     | Types de fichiers : Folder Only  Countr en lecture seule Planifier 📋 Schéma                                                                                                    | Retour Démarter »          |
| Caracterito<br>Enregistreur d'actions utilis<br>() Syspendre l'enregistrement | ateur - Enregistrement en cours<br>O Arrét <u>e</u> r l'enregistrement 🏾 🖽 Aj | - C ×                                                                                                    |                            |
| DPDISQUE (G:)                                                                 | 2 😣 💲 🖻 📀 (                                                                   | Enregistreur d'actions                                                                                                    | 🔂 🔿 🗗 🐜 💽 🎢 🕼 FRA 16:48 🗔  |

### Cliquer sur « Ouvrir

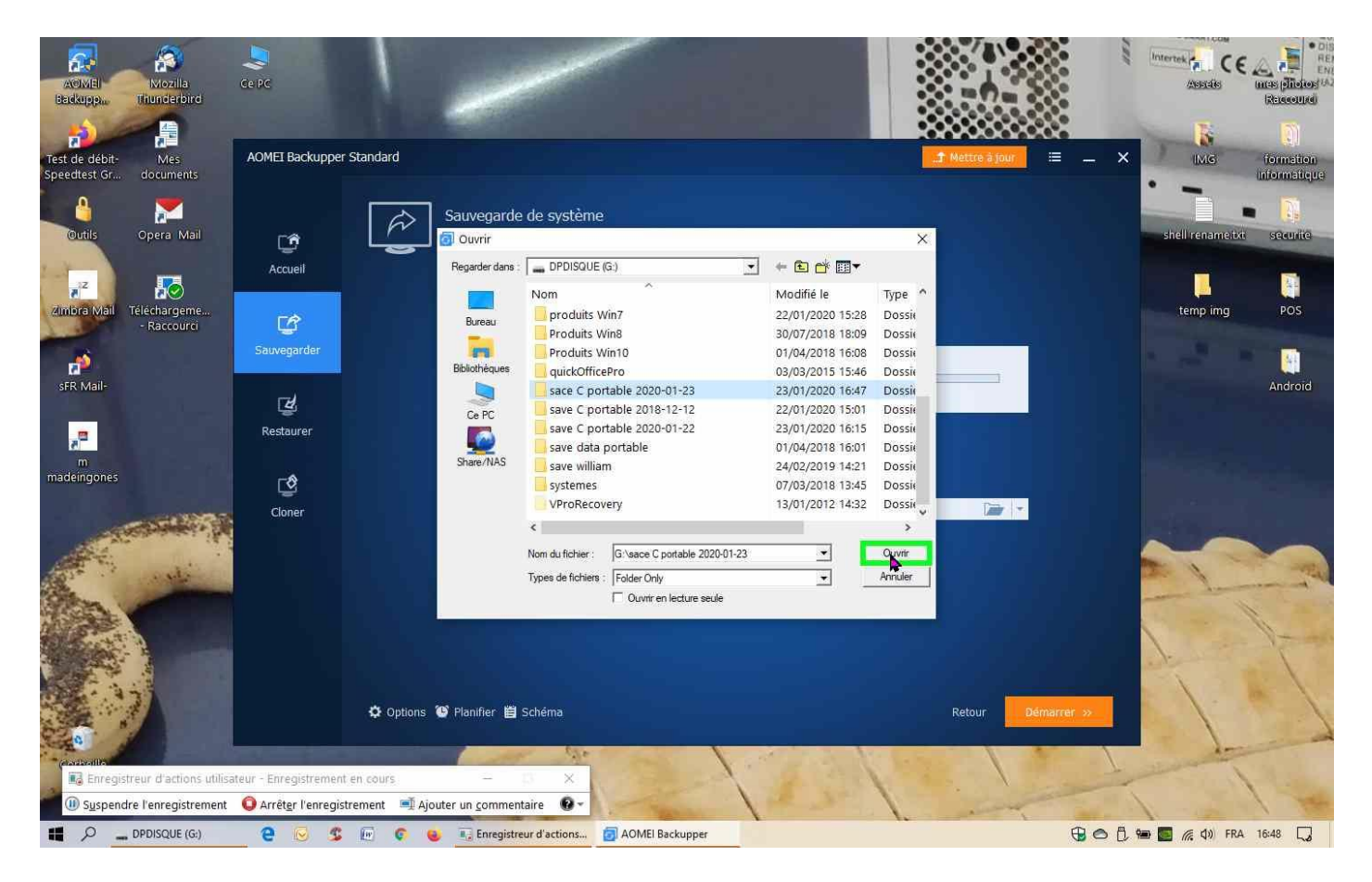

## Cliquer sur « Démarrer

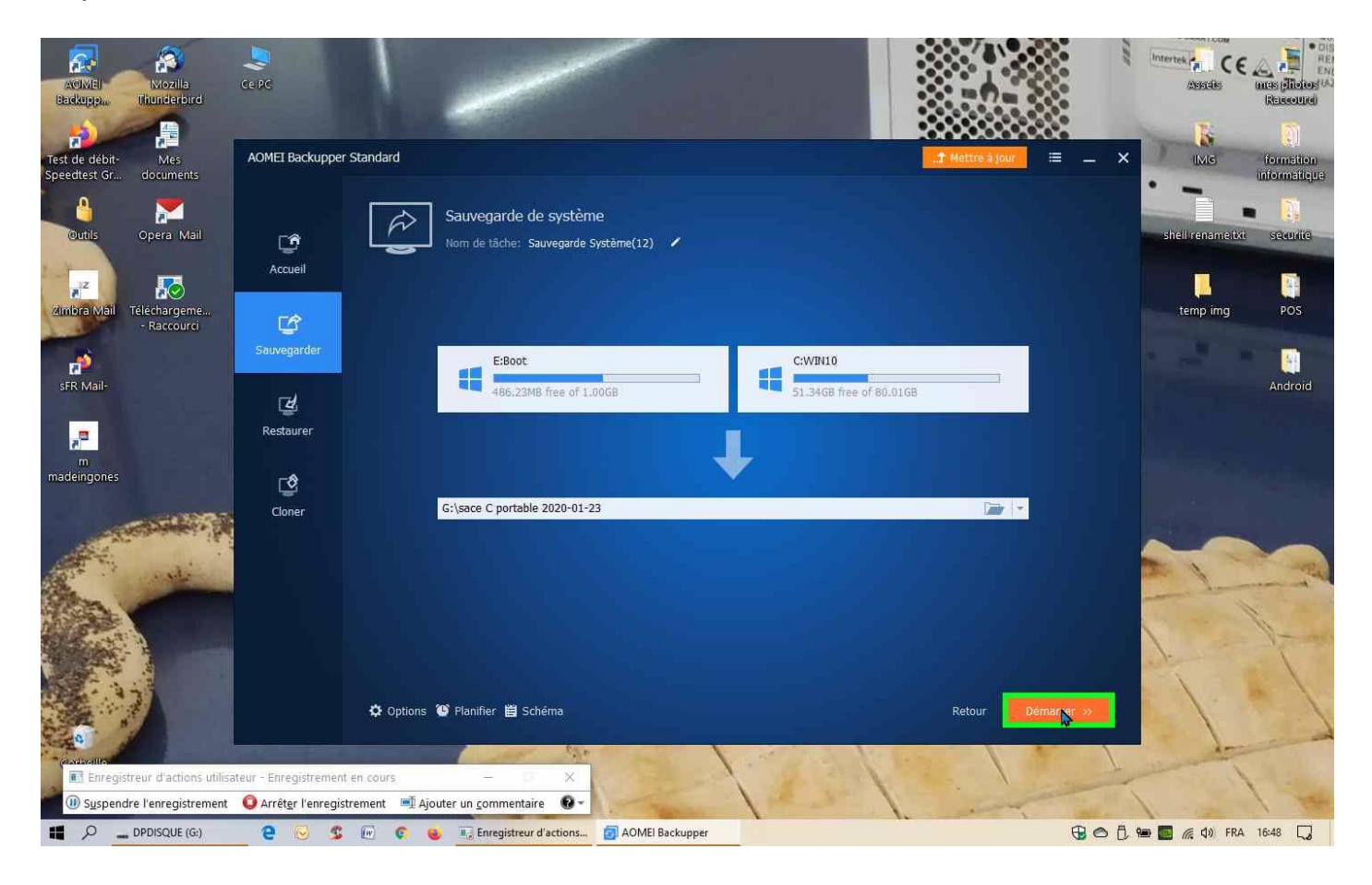

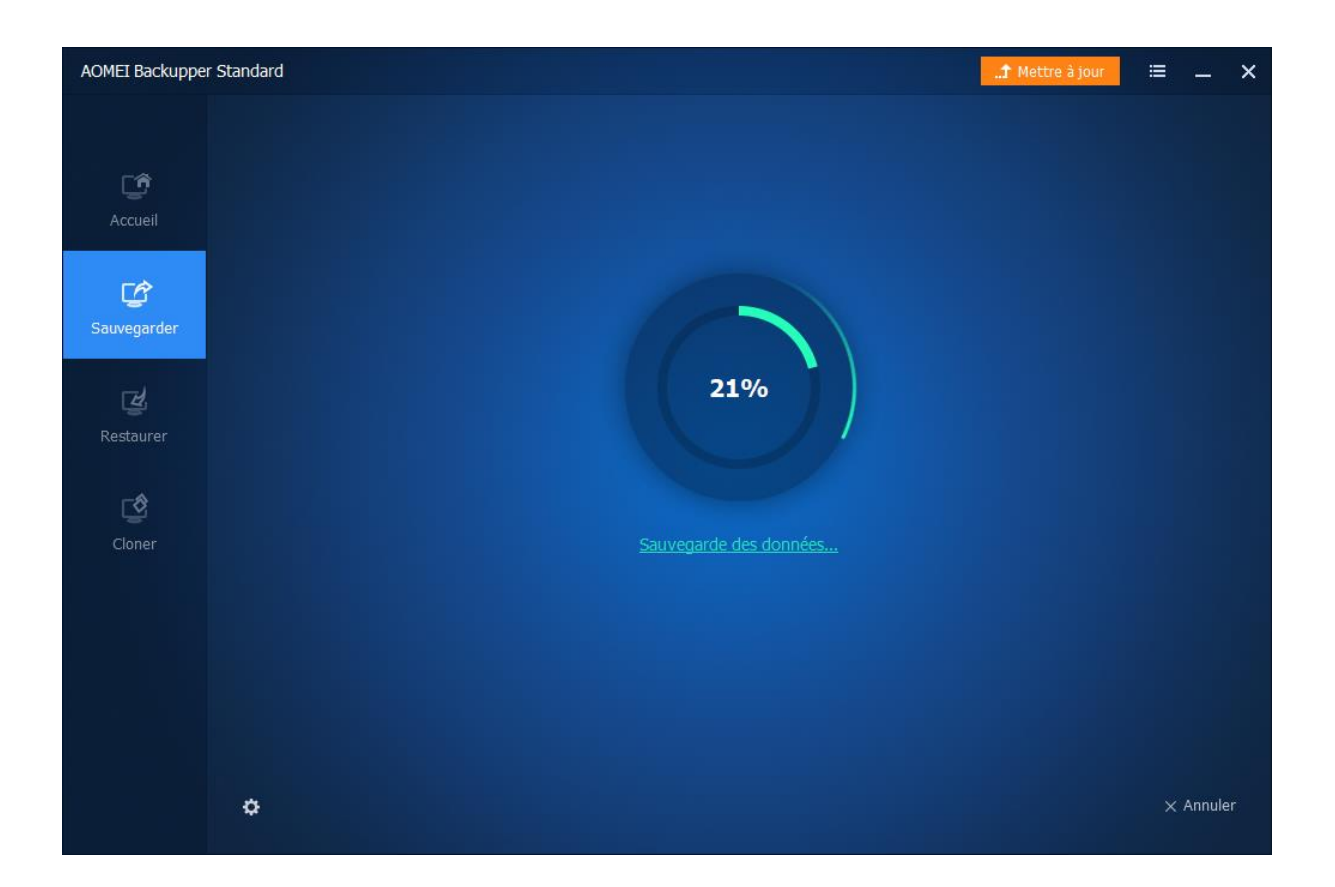

Le temps de sauvegarde dépend de la taille de la partition C

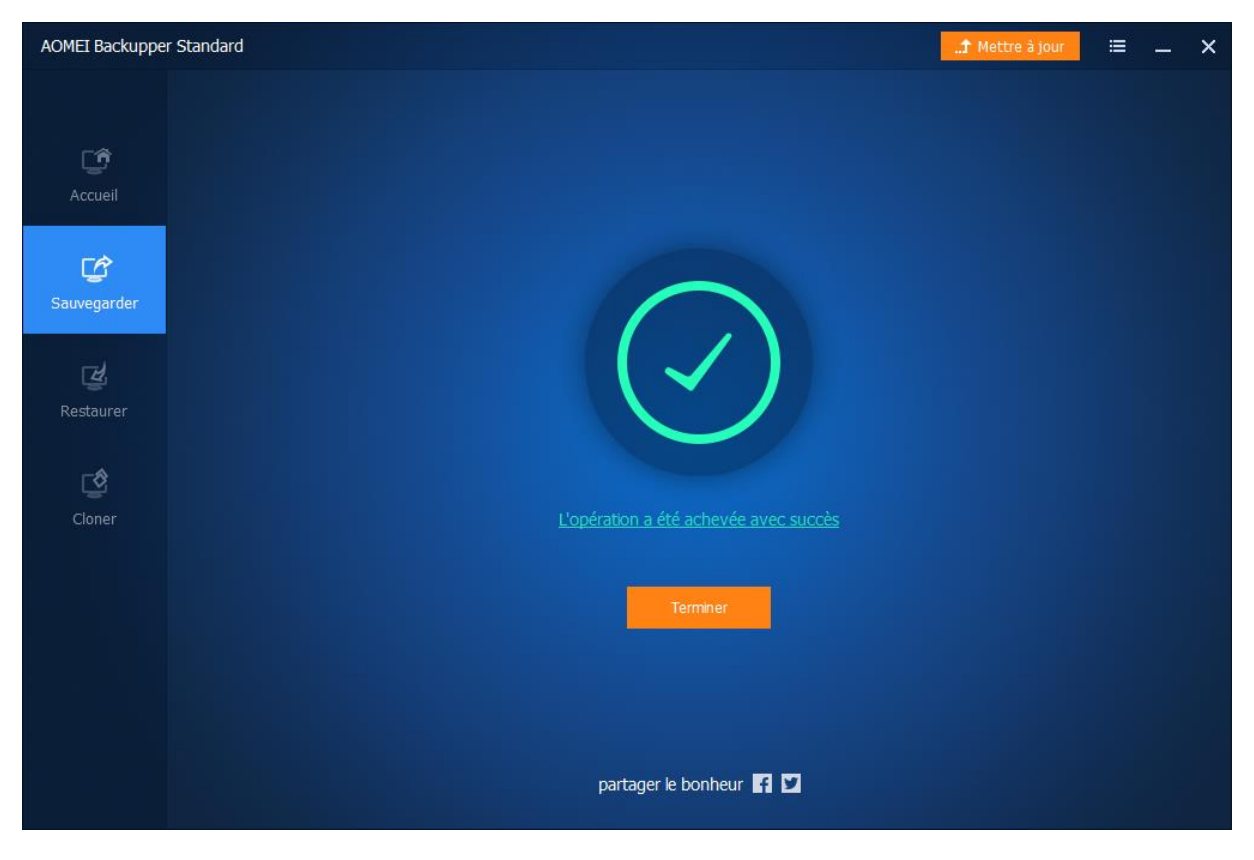

Voilà c'est fin cliquer sur terminé